## How to:

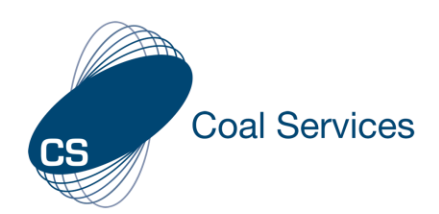

## View & Download Certificate Holder Compliance Information (Admin User)

# How to view and download Certificate Holder Compliance Information using Coal Services Maintenance of Competence (MoC) Portal.

For your Organisation to be able to view any information for a Certificate Holder they need to have Shared Permissions. Permissions are enabled by the Certificate Holder on Invite or Manually via the Site Permissions area of their Portal:

| Certificate Holder | ^ | Adding this Site will allow the site organisation to view and modify your basic account details |       |        |  |
|--------------------|---|-------------------------------------------------------------------------------------------------|-------|--------|--|
| 00 Progress        | s | Q Site or Organisation Site: Not Selected                                                       |       |        |  |
| طِ Activities      |   | Permissions View Activities                                                                     | Allow | Start  |  |
| Site Permissions   |   | View Evidence                                                                                   | Allow | Expiry |  |
|                    |   | Assign Event / Assign Activity                                                                  | Allow |        |  |

There are 3 options when accessing Certificate Holder Compliance information in the MoC Portal:

- 1. Individual Certificate Holder Compliance & Download
- 2. Individual Certificate Holder Evidence
- 3. Organisation Compliance Report Download

Login at https://moc.coalservices.com.au

### Individual Certificate Holder Compliance

Coal Services

- 1. Select "Certificate Holders"
  - PC left menu
  - Mobile Device select the 3 lines
- 2. Select or search and select the Certificate Holder from the list
- 3. Select "View Progress"
- 4. Summary information can be viewed from this page
- 5. To view logbook, select "Export" **Note:** the file will go to your "Downloads" folder on your device

#### Individual Certificate Holder Evidence

- 1. Select "Certificate Holders"
  - PC left menu
  - Mobile Device select the 3 lines
- 2. Select or search and select the Certificate Holder from the list
- 3. Select "View Activities"
- 4. Select "View" for any that you wish to see the Evidence
- 5. Select "Download All" to View Evidence **Note:** the file will go to your "Downloads" folder on your device

| ل Download All |  |
|----------------|--|
|                |  |

View Activities

Manage Organisation

😤 Certificate Holders

Mine Company Test

If the Certificate Holder does not appear in the list, send them an Invite to Share Permission(s).

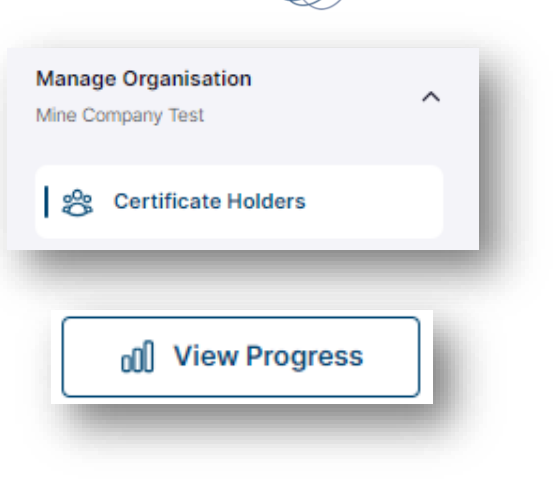

#### Organisation Certificate Holder Compliance

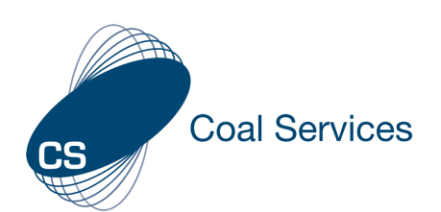

Manage Organisation

😤 Certificate Holders

Compliance Report

Mine Company Test

- 1. Select "Certificate Holders"
  - PC left menu
  - Mobile Device select the 3 lines
- 2. Select "Compliance Report" *Note:* Basic compliance information can be seen from this page
- 3. Select "Export" for detailed information **Note:** the files will go to your "Downloads" folder on your device
- 4. Select the "Excel" file (not the CSV)
- 5. On opening the file ensure you select "enable Editing" for best results
- 6. Tab 1 contains the Summary Report and Tab 2 contains the 7 Compliance Rules for reference.